# **GUIDE DU LECTEUR**

## Consultation du fonds documentaire de la bibliothèque/médiathèque

Sans être adhérent, vous pouvez accéder au catalogue de la bibliothèque/médiathèque à partir du site, en saississant le nom de votre document dans le bloc «Catalogue» situé sur la barre de gauche:

| Catalogue         |
|-------------------|
| Recherche Globale |
| sherlock homes    |
| VALIDER           |

Le résultat de votre recherche apparaîtra au centre de la page sous forme d'une liste comme l'exemple ci-dessous:

| Catalogue                                | Recherche                                                           |              | Supports                                                                                            |
|------------------------------------------|---------------------------------------------------------------------|--------------|----------------------------------------------------------------------------------------------------|
| Recherche Globale                        | Affichage 1 - 5 sur 5. Suggérer un document                         |              | <ul> <li>Livre (3)</li> </ul>                                                                       |
| sherlock homes                           | Sherlock saison 1 (Sherlock N°1)                                    |              | • DVD (2)                                                                                           |
| VALIDER Q                                | McGuigan, Paul<br>Editeur : BBC Wales, Hartswood Films, Masterpiece |              | Auteur                                                                                              |
| Historique de recherche<br>Réinitialiser | Année : 2010<br>Disponible<br>Lannilis                              | ire la suite | Let al. J (2)     Arnold, David (2)     Cumberbatch, Benedict (2)     David, Arthur Cappa (2)       |
| calendrier                               | Sherlock saison 2 (Sherlock N°2)<br>McGuigan, Paul                  |              | <ul> <li>Boyle, Attitu Conart (2)</li> <li>Freeman, Martin (2)</li> <li>Gatiss, Mark (2)</li> </ul> |
| « Septembre » SHERLOCK                   | Editeur : BBC Wales, Hartswood Films, Masterpiece<br>Année : 2012   |              | <ul> <li>McGuigan, Paul (2)</li> <li>Moffat, Steven (2)</li> </ul>                                  |
| di lu ma me je ve sa                     | Disponible                                                          |              | <ul> <li>Price, Michael (2)</li> </ul>                                                              |
| 1 2 3 4 5 6                              | Lannilis L                                                          | ire la suite | <ul> <li>Stubbs, Una (2)</li> </ul>                                                                 |
| 7 8 9 10 11 12 13                        | Sherlock Holmes en orbite                                           |              | <ul> <li>Thompson, Steven (2)</li> <li>Baudou, Jacques (1)</li> </ul>                               |
| 21 22 23 24 25 26 27                     | Resnick, Mike                                                       |              | <ul> <li>Corbeil, Pierre (1)</li> </ul>                                                             |
| 28 29 30                                 | Editeur : L' Atalante                                               |              | <ul> <li>Goubert, Pierre (1)</li> </ul>                                                             |
|                                          | Année : 1999                                                        |              | <ul> <li>Homes, A.M. (1)</li> </ul>                                                                 |
| Coups de Coeur                           | Disponible                                                          |              | <ul> <li>Peacock, Shane (1)</li> </ul>                                                              |
|                                          | Lannilis                                                            | ire la suite | <ul> <li>Resnick, Mike (1)</li> </ul>                                                               |
|                                          | <b></b>                                                             |              | <ul> <li>Zumstein, Dorothée (1)</li> </ul>                                                          |

Il est possible d'affinée votre recherche en séléctionnant les différents critères des facettes de la colonne de droite(Supports, Auteurs, Sujet...) :

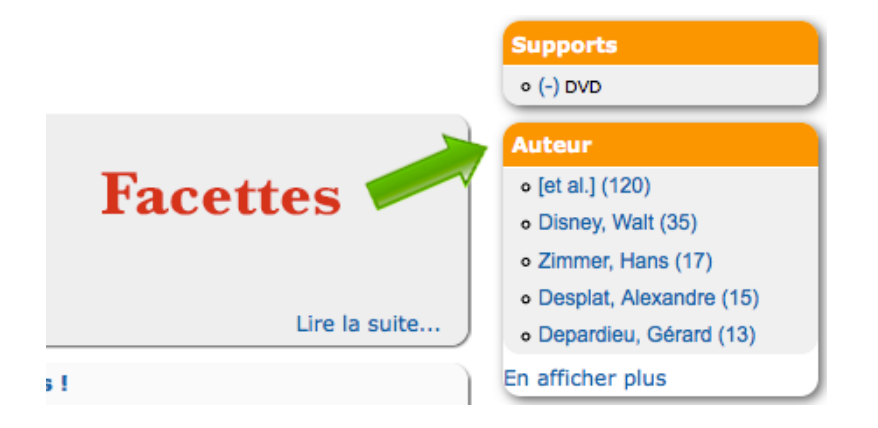

Pour éviter de ressaisir l'intitulé de votre recherche, un bloc «Historique de recherche» récapitule l'historique de vos recherches. Vous pouvez à tout moment vider son contenu en cliquant sur le bouton «Réinitialiser» :

| Historique de  | recherche     |
|----------------|---------------|
|                | Réinitialiser |
| Cheryl         |               |
| jardin         |               |
| sherlock homes |               |

Un bloc nommé «Mots les plus recherchés» vous permet d'accéder à la tendance des recherches. Il vous suffit de cliquer sur un de ces mots pour lancer la recherche:

| Mots | les plus recherchés |
|------|---------------------|
|      |                     |
|      | chat                |
|      | jardin              |
|      |                     |

# Accès à l'espace abonné

Pour pouvoir accéder à votre compte il vous suffit de cliquer sur «Connectez-vous» ou sur le lien «Mon compte» du menu principal :

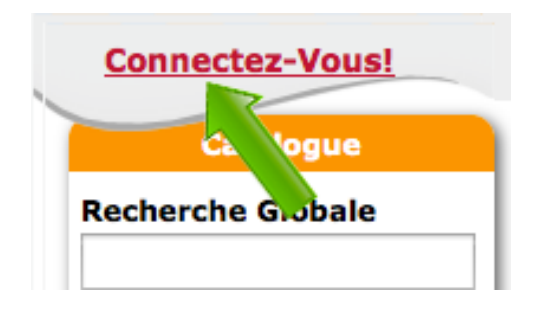

Puis d'entrer votre numéro de carte (les derniers chiffres sans les zéro) ainsi que votre date de naissance (DDMMYYY) et de cliquer sur le bouton «Se connecter» :

Une fois connecté vous avez accès à plusieurs informations tels que:

## Vos prêts en cours:

#### Prêts en cours

| Titre / Auteur                                    | Code barres / Cote        | Retour prévu | Site   | Prolonger |
|---------------------------------------------------|---------------------------|--------------|--------|-----------|
| Jardiner avec la lune et le ciel / Florin, Xavier | 1052900000016 / 635.9 FLO | 05-11-2014   | Rhinau | Prolonger |

Un bouton prolonger vous permet de prolonger la date de retour.

## **Vos reservations:**

#### Réservations en cours

| Titre / Auteur                                 | Etat de réservation | Site   |   |
|------------------------------------------------|---------------------|--------|---|
| Une maison tout en couleurs / Damidot, Valérie | Réservation validée | Rhinau | × |
| La justice céleste / Robillard, Anne           | Réservation validée | Rhinau | × |

Vous pouvez annuler vos réservations en cliquant sur la croix rouge du document en question.

## Vos listes de lectures:

## Listes de lectures O <---- Créer une nouvelle liste

| Libellé                                    | Déplacer vers                     |  |
|--------------------------------------------|-----------------------------------|--|
| Films 🗴 🗡 🚄 Modifier ou suprimer la liste  |                                   |  |
| 🕲 Anne, la maison aux pignons verts        | livre lu 💠 😢                      |  |
| livre lu 🚺 🗡                               |                                   |  |
| 🕲 Concevoir votre jardin région par région | Films 💠 😢                         |  |
| 🖥 Vincent, François, Paul et les autres    | Films 💠 😢                         |  |
| Non lu 🖉 🗡 Déplacer le document d          | le document dans une autre liste🥿 |  |
| Feutres et pastels                         | Films 💠 😢                         |  |

## Vos centres d'intérêts:

### **Centres d'intérêts**

| Libellé |               |
|---------|---------------|
| Inde    | Se désabonner |

Vous pouvez vous désabonner d'un centre d'intérêt en cliquant sur le bouton «Se désabonner».

### **Comment effectuer une réservation ?**

Pour effectuer la réservation d'un document, il vous suffit de vous rendre sur la page du document en question, puis de cliquer sur le bouton «RESERVER» :

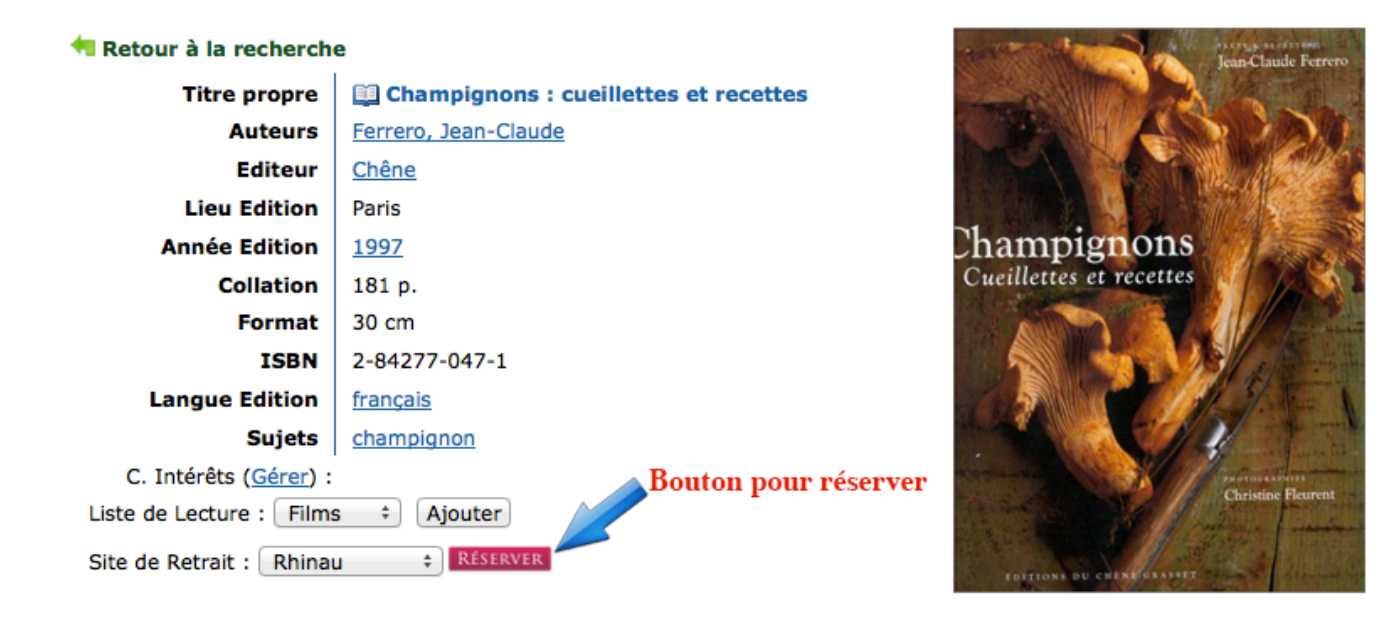